## SETTING UP BATCH TRANSCRIPT GENERATION

1. In Student Administration, click Records and Enrollment, and then click on Transcripts:

|   | ORACLE'                                                                                                    |                                                                                                    |                                                                                                    |
|---|----------------------------------------------------------------------------------------------------|----------------------------------------------------------------------------------------------------|----------------------------------------------------------------------------------------------------|
| 1 | Menu  Student Recruing  Student Admissions  Records and Enrollment  Student Term Information Career and Program Information Enrollment Summaries Term Processing Enrollment Verifications Transcripts Electronic Transcripts Electronic Transcripts Request Transcripts | Main Menu > Records and Enrollment >         Image: Transcripts         Produce transcripts for students.         Image: Request Transcript Report         Produce a small number of transcripts         Image: Transcript Request Inquiry         Search for student transcript requests | Transcript Request         Produce a small number of transcripts.         Eatch Transcripts         Create and print transcripts for groups of students.         Batch Transcript Request         Batch Transcript Ceneration         Transcript Print         2 More |
|   | <ul> <li><u>Transcript Text</u></li> <li><u>Transcript Request Inqui</u></li> <li><u>Purge Transcript Report</u>:</li> </ul>                                                                                                    | Purge Transcript Reports<br>Purge some or all records from the transcript report results tables.                                                                                                    | Transcript Purge<br>Perform the process to purge transcripts requests                                                                                                    |
|   | <ul> <li>– Inanscript Purge</li> <li>– ARTS Student Program</li> <li>Notes AUS</li> <li>– ARTS Results AUS</li> <li>▷ Graduate Research</li> </ul>                                                                                                    | ARTS Results AUS<br>Process ARTS Requests to produce Result Files.                                                                                                    |                                                                                                    |
|   | Management                                                                                                    |                                                                                                    |                                                                                                    |

2. From the Batch Transcripts menu, select Batch Transcript Generation and click the Add New Value Tab

|   | ORACLE                                                                                                    |                                                                                                    |
|---|----------------------------------------------------------------------------------------------------|----------------------------------------------------------------------------------------------------|
|   | Menu     Image: Constraint of the second second secon | Batch Transcript Generation         Enter any information you have and click Search. Leave fields blank for a list of all values.         Find an Existing Value |
|   | <ul> <li>Enrollment Reporting</li> <li>Enrollment Verifications</li> </ul>                                                                                                    | ✓ Search Criteria                                                                                                    |
| 1 | Transcripts Batch Transcripts - Batch Transcript Request                                                                                                    | Run Control ID: begins with                                                                                                    |
| 2 | Batch Transcript     Generation      Transcript Print     Batch Transcript Print     Process Transcripts      Electronic Transcripts                                                                                                    | Search Clear Basic Search Save Search Criteria                                                                                                    |
|   | <ul> <li><u>Request Transcript Rept</u></li> <li><u>Transcript Request</u></li> <li><u>Transcript Text</u></li> <li><u>Transcript Request Inqui</u></li> <li><u>Purge Transcript Report</u>:</li> </ul>                                                                                                    | Find an Existing Value Add a New Value                                                                                                    |

3. Enter a name for the Run Control ID (e.g. Unofficial Transcripts, Official Transcripts, etc.) and click the Add button

| ORACLE'                                                                                                    |                                        |
|----------------------------------------------------------------------------------------------------|----------------------------------------|
| Menu 🗖                                                                                                    |                                        |
| <ul> <li>         → Batch Transcripts         <ul> <li>Batch Transcript<br/>Request</li> <li>Batch Transcript</li> <li>Generation</li> </ul> </li> </ul>                        | Batch Transcript Generation            |
| <ul> <li><u>Transcript Print</u></li> <li><u>Batch Transcript Print</u></li> </ul>                                                                                              | Find an Existing Value Add a New Value |
| Electronic Transcripts     Request Transcript Repr     Transcript Request     Transcript Text                                                                                   | Run Control ID:                        |
| <ul> <li><u>Transcript Request Inqui</u></li> <li><u>Purge Transcript Report</u></li> <li><u>Transcript Purge</u></li> <li><u>ARTS Student Program</u><br/>Notes AUS</li> </ul> | Add                                    |
| - ARTS Results AUS     Graduate Research     Management     Graduation     Transfer Credit Evaluation     Transfer Credit Evaluation                                            | Find an Existing Value Add a New Value |

4. Make a selection from the Transcript Type drop-down menu and click the Save button

| ORACLE                                                                                                    |                                                                                                    |
|----------------------------------------------------------------------------------------------------|----------------------------------------------------------------------------------------------------|
| Menu 🗖<br>Search:                                                                                                    |                                                                                                    |
| >>>>>>>>>>>>>>>>>>>>>>>>>>>>>>>>>>>>>>                                                                                                    | Transcript Generation                                                                                                    |
| Manager Self Service     Recruiting     Workforce Administration     Time and Labor                                                                    | Run Control ID:         UNOFFICIAL_TRANSCRIPT         Report Manager         Process Monitor         Run                                      |
| Organizational Development     Organizational Development     Campus Community     Student Admissions     Records and Enrollment     D Enroll Students | *Institution:       PCCD1         Peralta Community College Dist          *Transcript Type:       UNOFF         Peralta Unofficial Transcript |
| Student Term Information Career and Program                                                                                                    | Selection Criteria                                                                                                    |
| Enrollment Summaries     Enrollment Reporting     Enrollment Reporting     Enrollment Verifications     Transcripts                                    | From     To       © Request Nbr     •       • Request Date     Requested Print Date:     07/31/2013                                           |
| Batch Transcripts Batch Transcript Generation Batch Transcript Print Transcript Request                                                                | Return to Search         Notify                                                                                                    |
| - <u>Transcript Text</u> - <u>Transcript Purge</u> D Graduation     D Transfer Credit Evaluation     D Transfer Credit Rules     D 3 Crs Summaries     |                                                                                                    |

Now you should be able to go into Transcript Request